## Procedura e Regole d'Esame in Remoto

L'esame (da sessione estiva aa 20/21) consiste di due parti:

- 1. la prima parte, relativa alle domande di teoria e all'analisi del grafico, è effettuata in modalità sincrona utilizzando il software Lockdown Browser in combinazione con Respondus Monitor nell'orario ufficiale dell'appello come riportato sul portale della didattica ed ha una durata di un'ora.
- 2. La seconda parte, relativa allO sviluppo della visualizzazione con l'ambiente R, è effettuata in modalità asincrona dopo lo svolgimento della prima parte, la consegna di tale parte ha una scadenza di 3-5 giorni.

## Prima Parte

Per avviare l'esame sulla piattaforma Exam è necessario utilizzare l'apposito link presente nel riquadro "Esami in remoto" accessibile attraverso il portale della didattica.

È responsabilità dello studente installare il software Lockdown Browser sul proprio dispositivo prima dell'inizio dell'esame e verificarne il corretto funzionamento utilizzando la simulazione d'esame. Si consiglia vivamente di utilizzare una connessione cablata e non una connessione wifi.

Durante l'esame **NON** è consentito consultare materiale cartaceo. È disponibile una calcolatrice all'interno dell'ambiente Exam. È consentito consultare le slide online utilizzando il seguente collegamento: <u>https://softeng.polito.it/courses/VIQ/</u>. Non è consentito utilizzare telefoni cellulari e in generale altri dispositivi oltre a quello necessario per effettuare l'esame. La postazione di lavoro dello studente deve essere chiaramente mostrata nel relativo video registrato con Respondus Monitor.

È possibile porre domande ai docenti durante l'esame utilizzando la Virtual Classroom integrata nel Lockdown Browser: per attivarla è sufficiente cliccare sul pulsante "Partecipa a VC di supporto" presente sotto la propria foto. Si consiglia di controllare periodicamente la Virtual Classroom per prendere visione di eventuali comunicazioni effettuate dai docenti, per esempio relative al testo dell'esame.

In caso di problematiche che causino una disconnessione durante l'esame, è possibile accedere nuovamente alla piattaforma Exam effettuando un nuovo tentativo d'esame. In questo caso particolare, **è necessario chiedere ai docenti se le risposte alle domande già completate siano state salvate correttamente**. È possibile continuare a lavorare all'esame oltre la durata ufficiale esclusivamente per recuperare il tempo perso durante la disconnessione. È tuttavia necessario compilare, subito dopo il termine dell'esame, l'autocertificazione disponibile sul portale della didattica per dichiarare il problema tecnico riscontrato. **Non saranno considerate valide le consegne effettuate oltre la durata ufficiale di un'ora se non adeguatamente motivate nell'autocertificazione**. In ogni caso tutte le consegne dovranno essere effettuate entro due ore dall'orario di inizio dell'esame.

## Seconda Parte

Entro 24 ore dal termine della prima parte dell'esame sarà pubblicato su Gitlab (<u>https://git-softeng.polito.it</u>) nell'area personale di ogni studente iscritto all'appello il repository in cui dovrà essere effettuato il redesign del grafico.

Per accedere a Gitlab è necessario utilizzare le stesse credenziali già usate per i laboratori. Se non avete le credenziali contattate il docente.

Il redesign andrà consegnato effettuando un commit sul repository d'esame entro circa 3-5 giorni (la scadenza potrà variare in funzione delle date degli appelli). È possibile effettuare più commit, ma sarà valutato solo l'ultimo.

È possibile ritirarsi in ogni momento non rispondendo alle domande della prima parte oppure non svolgendo la seconda parte dell'esame.

Quando il docente avrà corretto entrambe le parti, pubblicherà sul portale il voto complessivo, questo sarà notificato via email. È possibile rifiutare il voto rispondendo a tale email. In assenza di risposte il voto verrà registrato definitivamente.